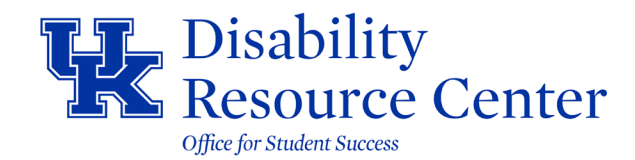

## AIM Student User Guide: Requesting Accommodations

Students affiliated with the Disability Resource Center (DRC) whose reasonable accommodations have been determined must initiate the process of generating Instructor Notification Letters (INL) for their courses. The INL verifies that the student has a documented disability and/or medical/mental health condition and lists the eligible accommodations the student chooses to use in each course. It is the student's responsibility to prepare a INL for each course in which they intend to use the approved accommodations. INLs are effective until the end of the semester.

To request accommodations, please follow the steps below. Once a request is submitted, the information is sent to the Instructor Portal, where instructors can view students' INL.

Step 1: Go to the <u>Disability Resource Center</u> homepage and select <u>AIM Access</u> from the top navigation menu.

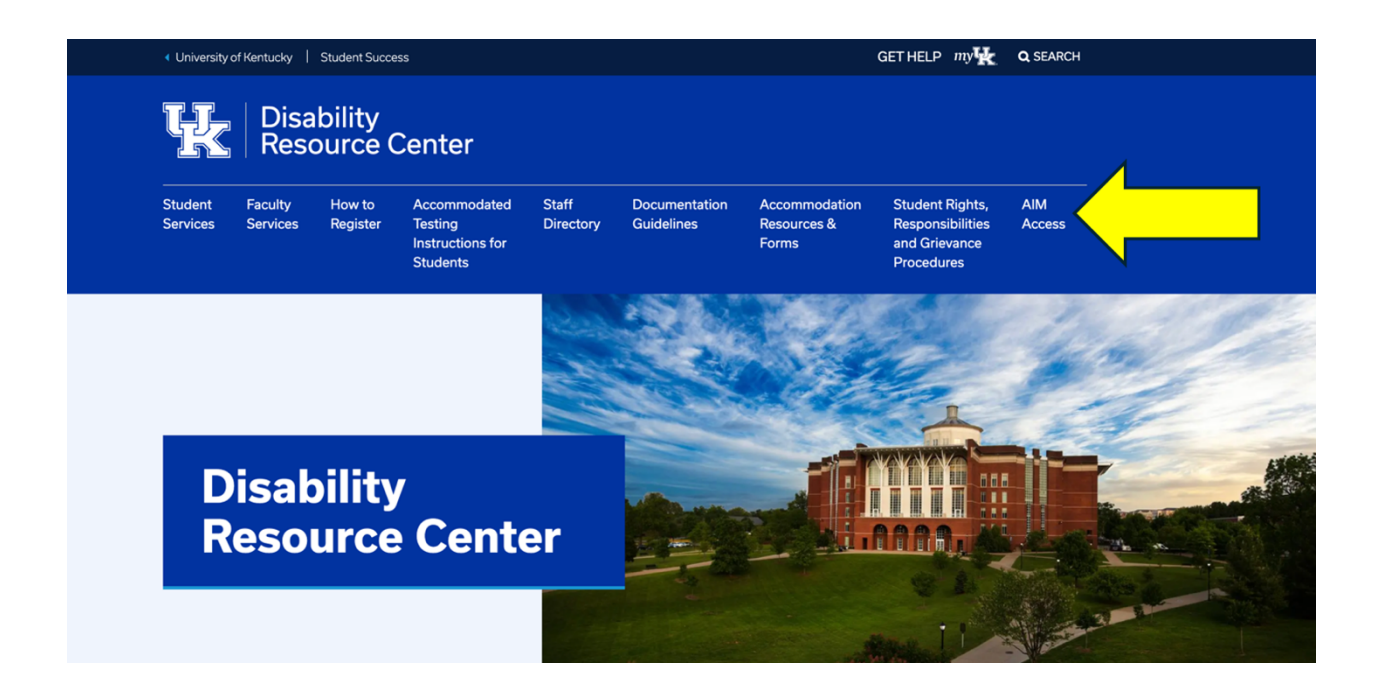

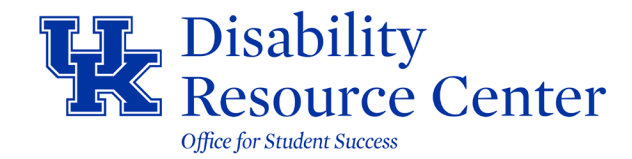

Step 2: Log into <u>AIM Student Portal</u> with your single sign on (SSO) credentials, which are your UKY LinkBlue username and password. **Tip:** Consider bookmarking this link for accessing AIM in the future.

| Disability<br>Resource Center |                        |                    |                                                         |                    |                             |                                       |                                                                    |               |
|-------------------------------|------------------------|--------------------|---------------------------------------------------------|--------------------|-----------------------------|---------------------------------------|--------------------------------------------------------------------|---------------|
| Student<br>Services           | Faculty<br>Services    | How to<br>Register | Accommodated<br>Testing<br>Instructions for<br>Students | Staff<br>Directory | Documentation<br>Guidelines | Accommodation<br>Resources &<br>Forms | Student Rights,<br>Responsibilities<br>and Grievance<br>Procedures | AIM<br>Access |
| Disability Res                | ource Center /         | AIM Login          |                                                         |                    |                             |                                       |                                                                    |               |
|                               | <b>M Stude</b><br>DGIN | ent Por            | tal                                                     |                    |                             | nstructor Po                          | ortal                                                              |               |

Step 3: Review and acknowledge any E-form Agreements. Documents requiring students' attention will be listed on student's dashboard.

| OVERVIEW                                          |                                                                      |                                                                                                    |  |  |  |  |
|---------------------------------------------------|----------------------------------------------------------------------|----------------------------------------------------------------------------------------------------|--|--|--|--|
| LOGIN AS USER                                     | WY DASHBOARD » OVERVIEW                                              |                                                                                                    |  |  |  |  |
| BACK TO MY PROFILE >                              | Accommodation Requests<br>2024 - SUMMER                              | ADVISOR YOUR NOTIFICATIONS                                                                                                    |  |  |  |  |
| MY DASHBOARD                                      | 1 +                                                                  | Name ***THIS IS AN EXAMPLE OF A USER                                                                                                    |  |  |  |  |
| > Overview                                        |                                                                      | REQUIRED E-FORM AGREEMENTS                                                                                                    |  |  |  |  |
| > Announcements                                   | Number of Requests         Add Request           View Request Detail | Is Student has 1 Required E-Form Agreement:                                                                                                    |  |  |  |  |
| > Equipment                                       |                                                                      | Rights and Responsibilities Form Please do not use Login As User feature as the system will not allow staff to sign the form on behalf of the student. Student should re-objain with their own credential. |  |  |  |  |
| > My Appointments                                 | List of Accommodation Requests:                                      |                                                                                                    |  |  |  |  |
| > My Files                                        | • TEST 123.321 - TEST CLASS (CRN:<br>X123)                           |                                                                                                    |  |  |  |  |
| > My Eligibility                                  |                                                                      | CLUSE                                                                                                    |  |  |  |  |
| My E-Form Agreements     My Mailbox (Sept Emails) |                                                                      |                                                                                                    |  |  |  |  |
|                                                   |                                                                      | Pronoun<br>he him his his simself                                                                                                    |  |  |  |  |
| > List Requests                                   |                                                                      |                                                                                                    |  |  |  |  |
|                                                   |                                                                      |                                                                                                    |  |  |  |  |
| SIGN OUT >                                        | QUESTION?                                                            |                                                                                                    |  |  |  |  |
|                                                   | Thank you for your email. Due to the high v                          | volume of incoming mail, please allow one to three business days for a response.                                                                                                    |  |  |  |  |
|                                                   |                                                                      |                                                                                                    |  |  |  |  |

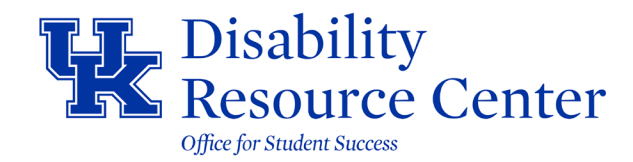

Step 4: Locate <u>My Dashboard</u> on the left side menu and select <u>Overview</u>. This will show <u>Accommodation Requests</u> for specific terms. Identify the current term and <u>Add</u> <u>Requests</u> for each class by selecting the plus icon.

| Hi Mickey! (Login As User)                                        |                |                                       |                                                                                                    | ද | HELP | SIGN OU |
|-------------------------------------------------------------------|----------------|---------------------------------------|----------------------------------------------------------------------------------------------------|---|------|---------|
| HK.                                                               |                |                                       |                                                                                                    |   |      |         |
| OVER                                                              | ARD » OVERVIEW |                                       |                                                                                                    |   |      |         |
| YPROFILE >                                                        | ests           | ADVISOR                               | YOUR NOTIFICATIONS                                                                                                    |   |      |         |
| MY DASHBOARD O                                                    | Add Request    |                                       | ***THIS IS AN EXAMPLE OF A USER<br>NOTIFICATION***<br>This is used to provide an individual user (it                                                                                                    |   |      |         |
| Equipment     Login and Security     My Appointments              | for 1 Class    | 859(572754<br>Email<br>Send Email     | can be an employee or a student) with a<br>notification that will appear in their dashboard.<br>It must be manually added or removed in the<br>User Service Center for each person. If you<br>want examples of how this is used submit a |   |      |         |
| My Documents     My Files     My Eligibility                      | 24 - Summer    | Schedule An Appointment               | ticket. This is a feature that is not required for<br>initial deployment. You may wish to wait to use<br>this feature until you have experience with the<br>system.                                                                      |   |      |         |
| My E-Form Agreements     My Mailbox (Sent Emails)  AGR0MM0DATIONS |                | Pronoun<br>he, him, his, his, himself |                                                                                                    |   |      |         |
| List Requests     Additional Accommodation                        |                |                                       |                                                                                                    |   |      |         |

Step 5: Select the courses you want to request accommodations for. To request accommodations, select the checkbox(es) next to each course. If you need to apply the *same* accommodations for all selected courses, select the checkbox next to that option and **Continue to Next Step**. If you want to *customize* your accommodations per course, after you select the checkboxes next to each course, proceed to the next page by selecting <u>Continue to Next Step</u> to choose your eligible accommodations.

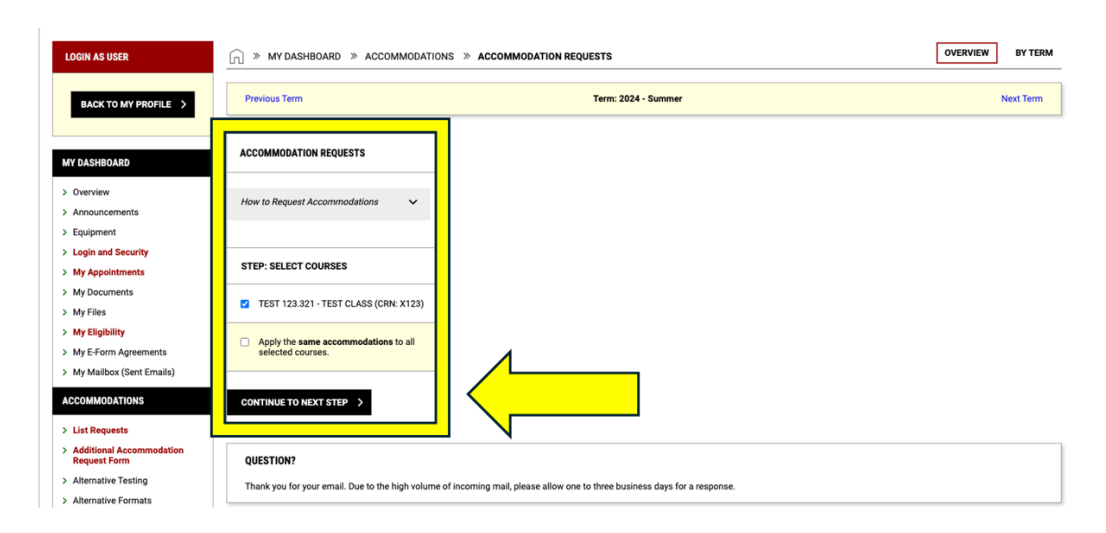

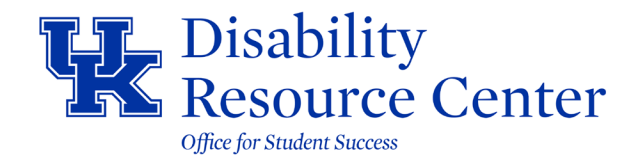

Step 6: Select Accommodations for each course by marking the checkbox next to the accommodation you need to use for that course. If you need to use all accommodations, select the first checkbox, <u>Select All</u>. If you do not need accommodations for a course, select the last checkbox, <u>I do not need</u> <u>accommodations for this course</u>. When you are done with your selections, select <u>Submit Request</u>. This information is then sent to the instructor portal where instructors view students' INL.

## \* Please be advised, students no longer need to send their accommodation letters to each instructor. Instructors can now access these letters directly through their Instructor Portal. However, students must still meet with each instructor at the beginning of each semester to discuss their accommodations.

| LOGIN AS USER                                                 | » MY DASHBOARD » ACCOMMODATIONS » ACCOMMODATION REQUESTS   |                     |           |  |  |  |
|---------------------------------------------------------------|------------------------------------------------------------|---------------------|-----------|--|--|--|
| BACK TO MY PROFILE >                                          | Previous Term                                              | Term: 2024 - Summer | Next Term |  |  |  |
| MY DASHBOARD                                                  | TEST 123.321                                               | STEP: FINAL STEP    |           |  |  |  |
| > Overview     Announcements                                  | Course Detail 🗸 🗸 🗸                                        |                     |           |  |  |  |
| > Equipment                                                   |                                                            | START OVER >        |           |  |  |  |
| Login and Security     My Appointments                        | SELECT ACCOMMODATIONS                                      |                     |           |  |  |  |
| > My Documents                                                |                                                            |                     |           |  |  |  |
| > My Files                                                    | Ability to Utilize Dragon Naturally Speaking               |                     |           |  |  |  |
| > My Eligibility                                              | Braille                                                    |                     |           |  |  |  |
| > My E-Form Agreements                                        | Computer                                                   |                     |           |  |  |  |
| > My Mailbox (Sent Emails)                                    | Computer on essay exam or quiz                             |                     |           |  |  |  |
| ACCOMMODATIONS                                                | <ul> <li>Extra Time 1.50x</li> </ul>                       |                     |           |  |  |  |
| > List Requests                                               | Extra Time 2.00x     Flexibility with Attendance           |                     |           |  |  |  |
| <ul> <li>Additional Accommodation<br/>Request Form</li> </ul> | Interpreting                                               |                     |           |  |  |  |
| > Alternative Testing                                         | Large Chair                                                |                     |           |  |  |  |
| > Alternative Formats                                         | Notetaking Services                                        |                     |           |  |  |  |
| > Communication Access                                        | Table                                                      |                     |           |  |  |  |
| > Notetaking Services                                         | I do not need accommodation for this course: TEST 123.321. |                     |           |  |  |  |

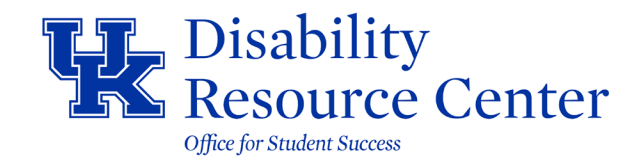

Step 7: Notification the submission of your request(s) was a success.

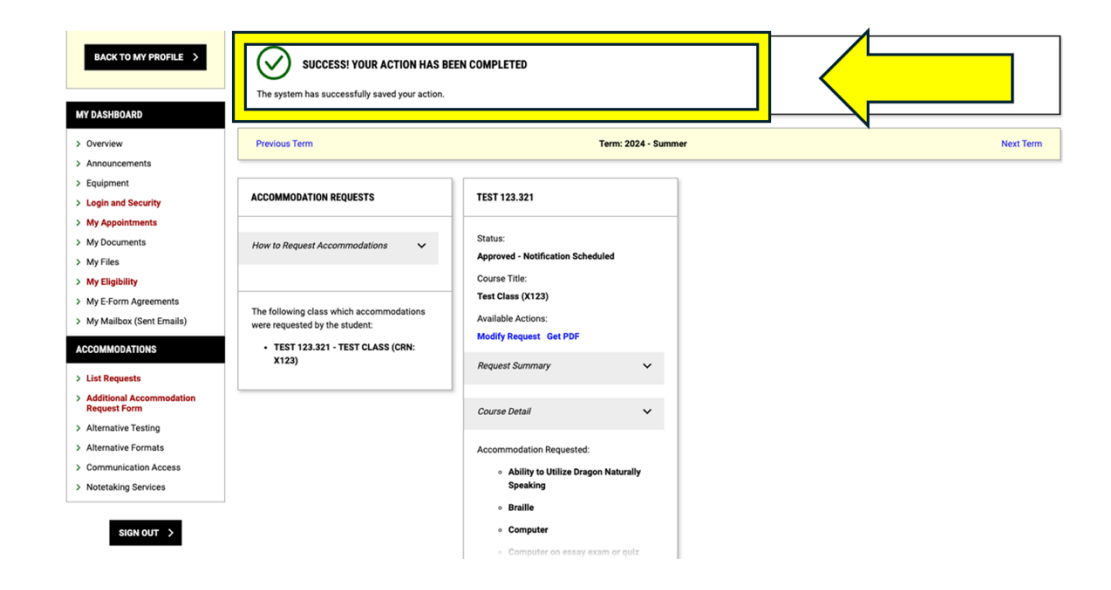

Step 8: To view requests made or to modify requests, return to Dashboard, select <u>List Requests</u> on the left side menu under <u>Accommodations</u>. A green check mark indicates requests have been made for the current term and can be viewed by selecting <u>View All Requests</u>.

| ACCOMMODATION REQUESTS                     |                                                    |                                                          |                                                    |                                 |                  |
|--------------------------------------------|----------------------------------------------------|----------------------------------------------------------|----------------------------------------------------|---------------------------------|------------------|
| LOGIN AS USER                              | WY DASHBOARD      ACCOMMODATION                    | S » ACCOMMODATION REQUESTS                               |                                                    |                                 | OVERVIEW BY TERM |
| BACK TO MY PROFILE >                       | 2024 - SUMMER                                      | 2024 - FALL                                              | PREVIOUS - 2024 - SPRING                           | PREVIOUS - 2023 - WINTER        |                  |
| MY DASHBOARD                               | 1 🗹 <                                              |                                                          | 1 +                                                | 0 +                             |                  |
| > Overview<br>> Announcements              | Number of Requests View All Requests               | mber of Requests Add Requests                            | Number of Requests Add Requests                    | Number of Requests Add Requests |                  |
| > Equipment                                | view Request Detail                                |                                                          | view Request Detail                                |                                 |                  |
| > Login and Security                       | List of Accommodation Requests:                    |                                                          | List of Accommodation Requests:                    |                                 |                  |
| > My Appointments                          | TEST 123.321 - TEST CLASS (CRN:                    | No Accommodation Request Found                           | CED 516.201 - MED & PSY-SOCIAL                     | No Accommodation Request Found  |                  |
| > My Documents                             | X123)                                              | for 2024 - Fall                                          | ASPECTS DISABLITS: PSYC (CRN:<br>9800891797445606) | for 2023 - Winter               |                  |
| > My Files                                 |                                                    |                                                          |                                                    |                                 |                  |
| > My Eligibility                           |                                                    |                                                          |                                                    |                                 |                  |
| > My E-Form Agreements                     |                                                    |                                                          |                                                    |                                 |                  |
| > My Mailbox (Sent Emails)                 |                                                    |                                                          |                                                    |                                 |                  |
| ACCOMMODATIONS                             |                                                    |                                                          |                                                    |                                 |                  |
| > List Requests                            |                                                    |                                                          |                                                    |                                 |                  |
| > Additional Accommodation<br>Request Form | Thank you for your email. Due to the high volume o | f incoming mail, please allow one to three business days | for a response.                                    |                                 |                  |
| > Alternative Testing                      | N                                                  |                                                          |                                                    |                                 |                  |
| > Alternative Formats                      |                                                    |                                                          |                                                    |                                 |                  |
| > Communication Access                     |                                                    |                                                          |                                                    |                                 |                  |
| > Notetaking Services                      |                                                    |                                                          |                                                    |                                 |                  |

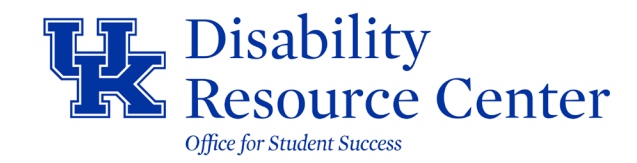

## Select Modify Request.

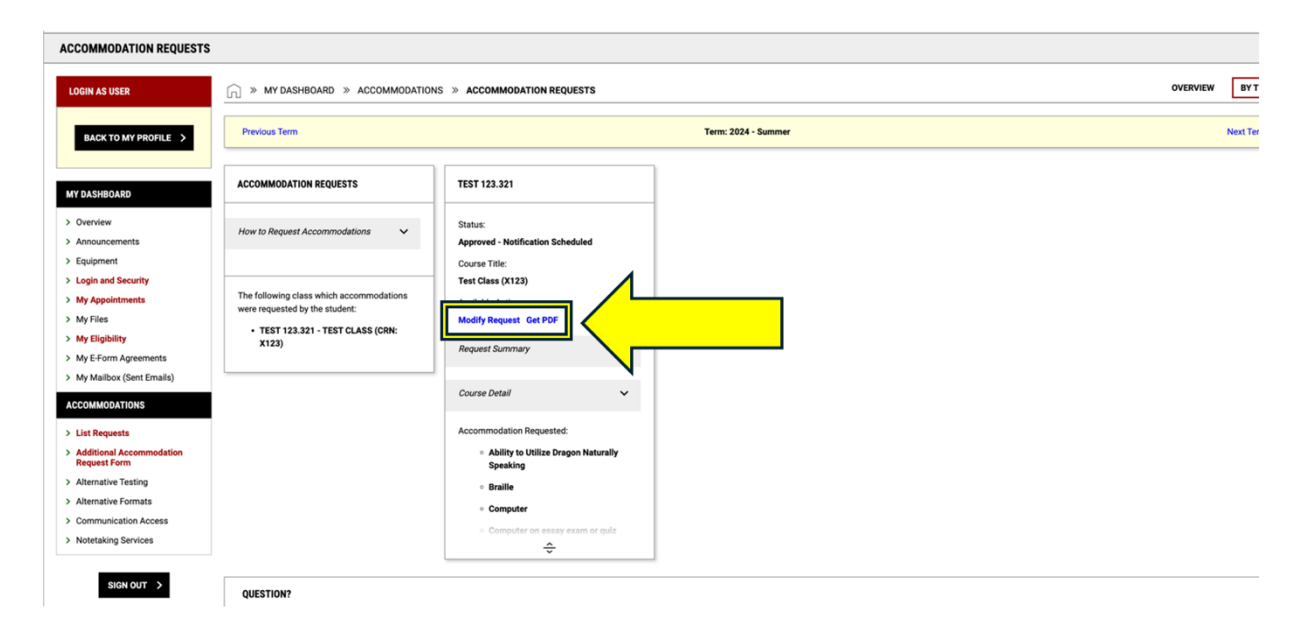

Modify accommodations as needed and select <u>Update Request</u>. You may also generate a PDF of your INL to have during your meeting with instructors by selecting, <u>Generate PDF</u>.

| <b>K</b> .                                                                                                    |                                                                                                    |                                                                                                    |                   |                                                                                                    |            |
|----------------------------------------------------------------------------------------------------|----------------------------------------------------------------------------------------------------|----------------------------------------------------------------------------------------------------|-------------------|----------------------------------------------------------------------------------------------------|------------|
| ACCOMMODATION REQUESTS                                                                                                    |                                                                                                    |                                                                                                    |                   |                                                                                                    |            |
| LOGIN AS USES LACK TO MY PROFILE ><br>MY DASIBILATO<br>Ourriew<br>A Connouncements<br>Councements<br>Login and Security<br>Login and Security<br>Login and Security<br>My Filema Agreements<br>My Explaining<br>My Explaining<br>Login Councements<br>Login Councements<br>Login Counce | S MY DASHBOARD > ACCOMMODATION  COURSE INFORMATION  Term: 2004-Semmer Course: 1257123221-TEST CLASS (CRN X122) Type: LIC Course: Not Specified  Interfuctors and Meeting Times  ACCCTOLUSE > | S > ACCOMMODATION REQUESTS  REQUEST STATUS  Sutur: Approval Suburband Approval Status: Teenday, July 02, 2024 at 02:39 PM By: Renee Leffebre | AVAILABLE ACTIONS | ACCOMMODATIONS that will be grine to approved that if will be grine of a during that if will be priced a during that if if the grine of the the the the the the the the the the | TYN WERNEN |
| > Alternative Testing                                                                                                    |                                                                                                    |                                                                                                    |                   | UPDATE REQUEST >                                                                                                    |            |
| Anternative Formats     Communication Access                                                                                                    |                                                                                                    |                                                                                                    |                   |                                                                                                    |            |
| > Notetaking Services                                                                                                    |                                                                                                    |                                                                                                    |                   | CANCEL REQUEST >                                                                                                    |            |
| SIGN OUT >                                                                                                    | QUESTION?<br>Thank you for your email. Due to the high yolume of                                                                                                    | of incomina mail, please allow one to three business day                                                                                     | s for a response. |                                                                                                    |            |

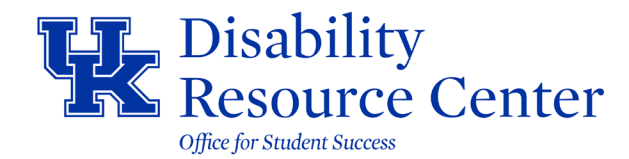

## \*If a course you are enrolled in is not listed or if you need assistance, please contact your consultant. Information about your assigned consultant can be found on the Student Portal dashboard under the Overview section.

| HK.                                                                                                    |                                      |                               |                                                                                                    |
|----------------------------------------------------------------------------------------------------|--------------------------------------|-------------------------------|----------------------------------------------------------------------------------------------------|
| OVERVIEW                                                                                                    |                                      |                               |                                                                                                    |
| LOGIN AS USER                                                                                                    | ☐ ≫ MY DASHBOAR                      | D » OVERVIEW                  |                                                                                                    |
| BACK TO MY PROFILE >                                                                                                    | Accommodation Request<br>2024 - FALL | S                             | ADVISOR                                                                                                    |
| MY DASHBOARD  > Overview  > Announcements                                                                                                    | <b>O</b><br>Number of Requests       | Add Requests                  | Name<br>Renee LeFebvre<br>Phone<br>8592572754                                                                                                    |
| <ul> <li>Login and Security</li> <li>My Appointments</li> <li>My Files</li> <li>My Eligibility</li> <li>My E-Form Agreements</li> <li>My Mailbox (Sent Emails)</li> </ul> ACCOMMODATIONS List Requests | No Accommodati<br>for 202            | on Request Found<br>14 - Fail | Email<br>Send Email<br>Schedule An Appointment<br>$\begin{bmatrix} \sigma^{\phi} \\ \hline 3 \end{bmatrix}$ Request An Appointment<br>Pronoun<br>she, her, hers, herself |